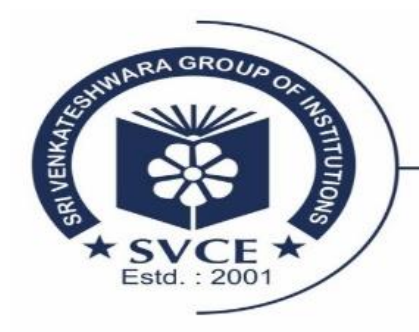

Accredited by NAAC & NBA\*

- Affiliated to VTU, Approved by AICTE, Recognised by UGC u/s 2(f) & 12(B)-

## **Grievance Online Mechanism**

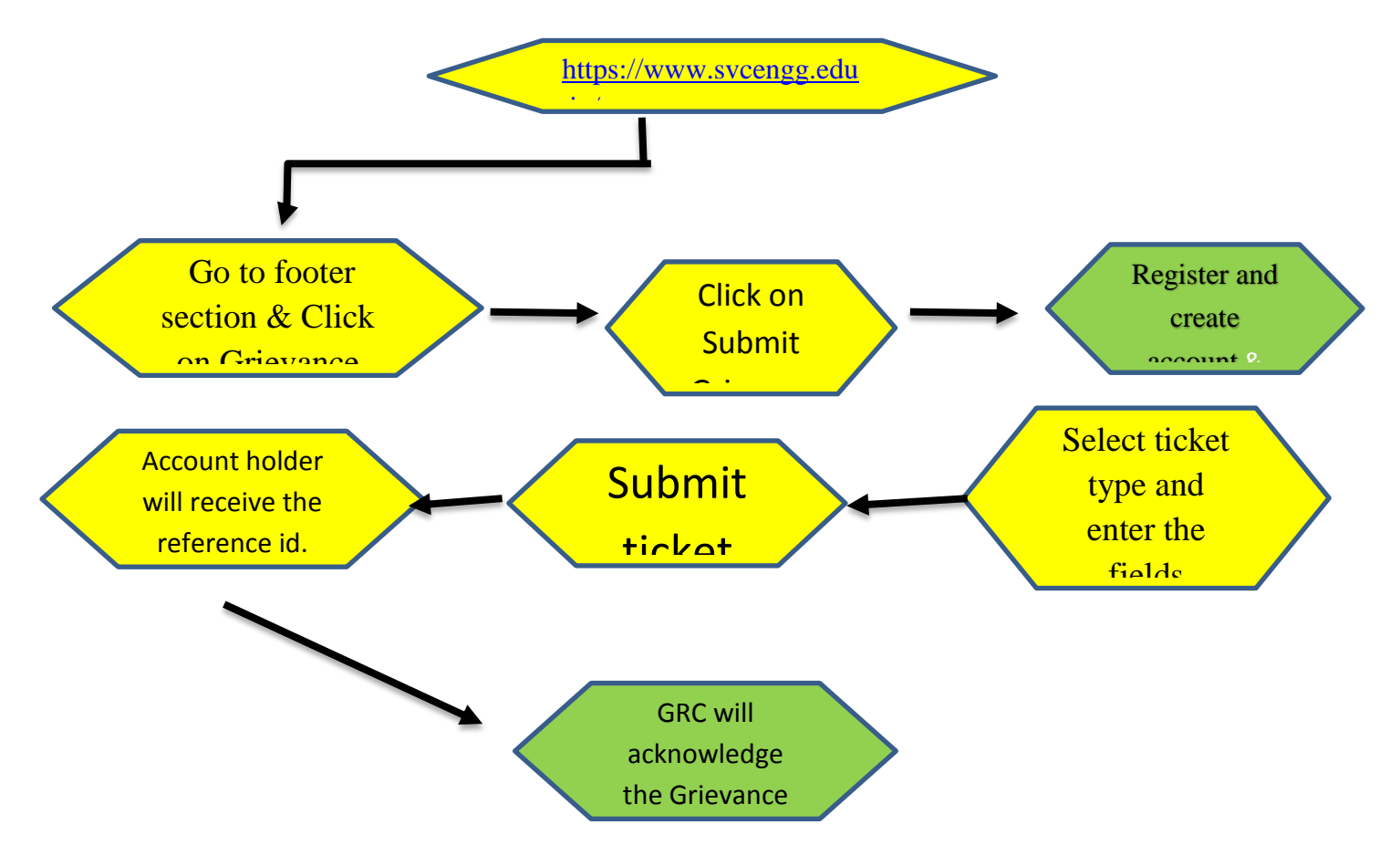

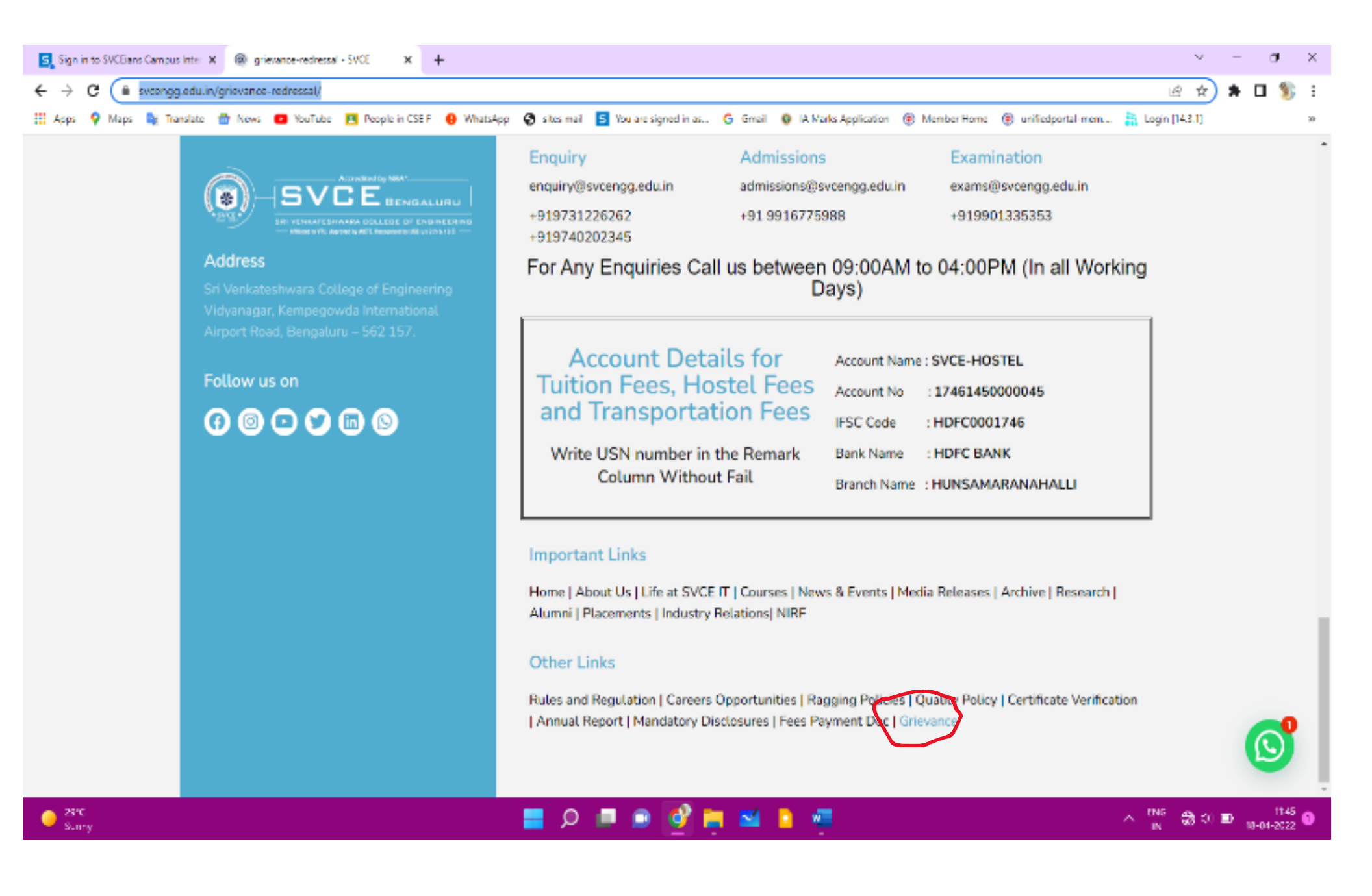

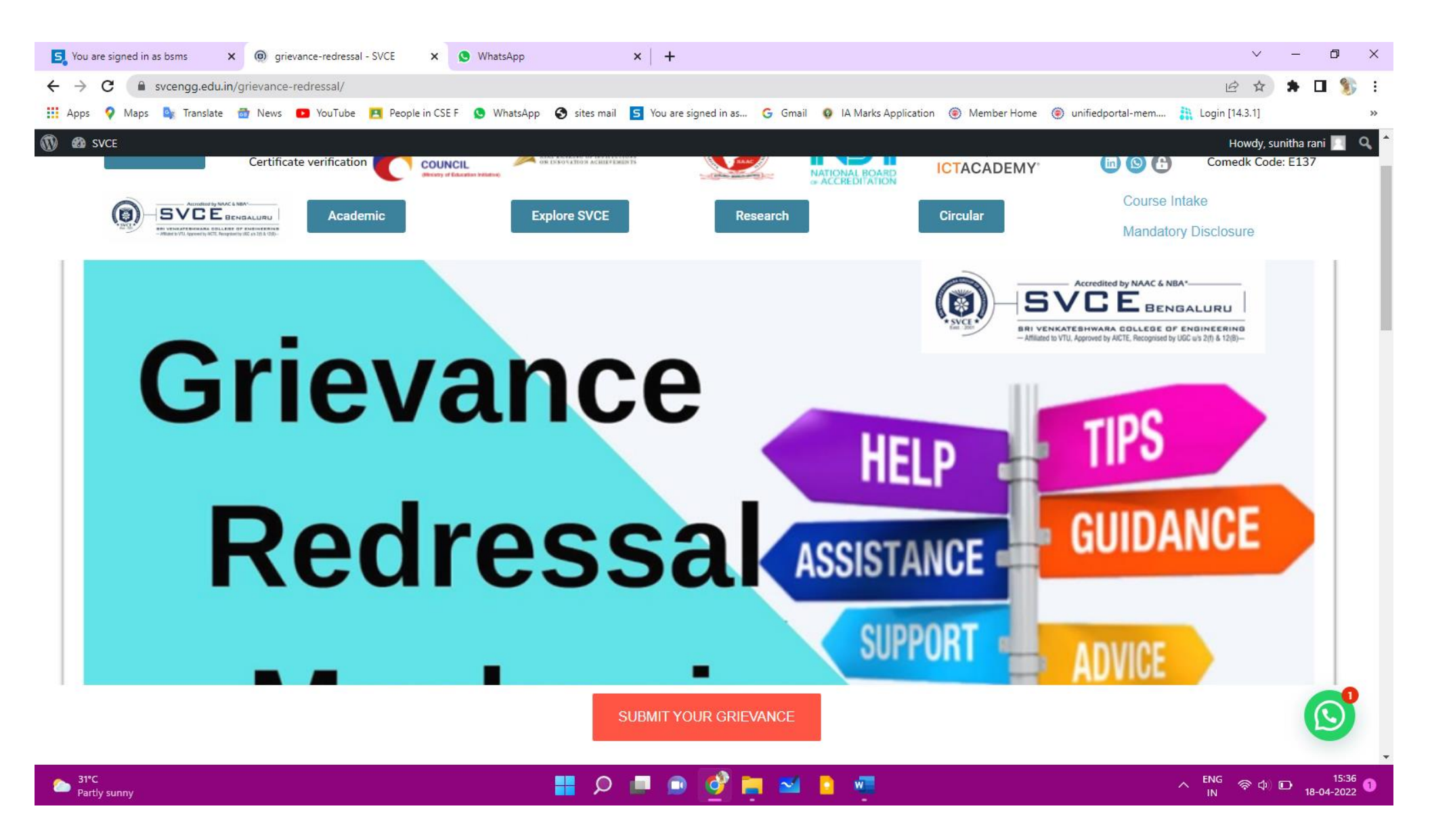

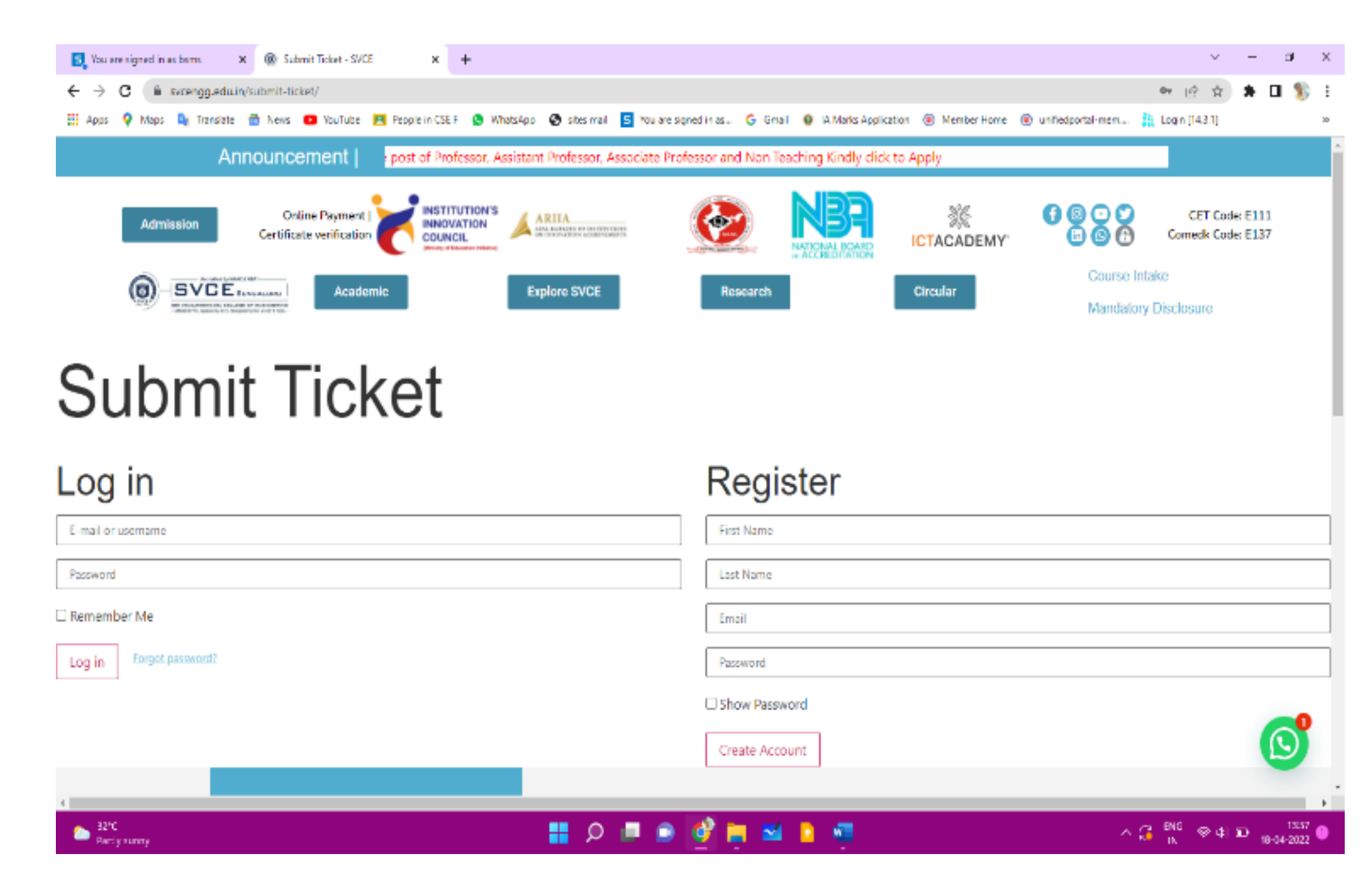

| Submit Ticket - SVCE × +                                                     |                                                                  |                          |                          | ~ - ø ×                             |  |
|------------------------------------------------------------------------------|------------------------------------------------------------------|--------------------------|--------------------------|-------------------------------------|--|
| ← → C  svcengg.edu.in/submit-ticket/                                         |                                                                  |                          |                          | 🖻 🖈 🗯 🖬 🐒 🗄                         |  |
| 🛗 Apps 💡 Maps 💺 Translate 🌚 News 🧰 YouTube 📴 People in CSEF 🧕 Wha            | ésApp 🚷 sites mail 🧧 You are signed in as 🜀 Gmail 🔞 IA Marks App | lication 🛞 Member Home 🧕 | ) unifiedportal-mem 👬 La | agin [14.3.1] 🛛 🔅                   |  |
| 🔞 👩 SVCE                                                                     |                                                                  |                          |                          | Howdy, sunitha rani 🔲 🔍             |  |
| Announcement   ior, Associate Professo                                       | r and Non Teaching Kindly click to Apply                         |                          |                          |                                     |  |
| Admission Online Payment I INSTITUTION'S<br>Certificate verification Council |                                                                  | ICTACADEMY               |                          | CET Code: E111<br>Comedk Code: E137 |  |
| Course Intake                                                                |                                                                  |                          |                          |                                     |  |
| An observationals on a los of a description of a los                         |                                                                  |                          | Mandatory Dis            | sclosure                            |  |
| Submit Ticket      Mv.Tickets   Privacx     Ticket Type     Please select    |                                                                  |                          |                          | Loosut 🖉                            |  |
| Subject                                                                      |                                                                  |                          |                          |                                     |  |
|                                                                              |                                                                  |                          |                          |                                     |  |
| Description                                                                  |                                                                  |                          |                          |                                     |  |
| B I ⊻ ∞ − ⊨ ⊨ d <sup>p</sup> 22                                              |                                                                  |                          | Ç                        | Need Help?                          |  |
| Party sunny                                                                  | - 📰 🔎 💻 🖻 💕 🗮 😫 📮                                                |                          | ^ 🔂 <sup>6</sup>         | NG Ҿ ф) ඬ 1357 0                    |  |

| 💽 You are regred in as borns 🛛 🗙 🛞 Submit Ticket - SVCE 🗙 🗙                                          | +                        |                               |                         |                       |                          | ~ - 8 ×                      |
|----------------------------------------------------------------------------------------------------|--------------------------|-------------------------------|-------------------------|-----------------------|--------------------------|------------------------------|
| ← → C (ii swenggeduin/submit-ticket/                                                                 |                          |                               |                         |                       |                          | e 🖈 角 🚺 🐒 E                  |
| 🔠 Apps 💡 Maps 🧤 Irantiate 🌚 News 💶 YouTube 🖪 People in 😂                                             | ) 🔕 WhatsApp 🔞 stas mail | 🗧 You are tigned in at        | IA Marks Application (  | 🔋 Member Horre 🏽 🛞 ur | rhedportal-mem 🕌 Login   | [14.3.1] **                  |
| 🛞 🖴 sver                                                                                             |                          |                               |                         |                       |                          | Howdy, sunitha rani 🛐 🔍      |
| B I U - E E 8 12                                                                                     |                          |                               |                         |                       |                          |                              |
|                                                                                                    |                          |                               |                         |                       |                          |                              |
| Department                                                                                           |                          |                               |                         |                       |                          |                              |
| Flease select                                                                                        |                          |                               |                         |                       |                          | ~                            |
| Priority                                                                                             |                          |                               |                         |                       |                          |                              |
| Please select                                                                                        |                          |                               |                         |                       |                          | ~                            |
| Attachments                                                                                          |                          |                               |                         |                       |                          |                              |
| You can upload up to 2 files (maximum 2 MB each) of the following ty<br>.mpg, .ogv, .3gp, .3g2, .zip | pes:.jpg,.jpegpnggit,    | .pdf, .doc, .docx, .ppt, .ppt | x, .pps, .ppsx, .odt, . | xls, .xlsx, .mp3, .m  | 4a, .ogg, .wav, .mp4, .m | 4v, .mov, .umv, .av1,        |
| Submit ticket                                                                                        |                          |                               |                         |                       |                          | ്ര                           |
|                                                                                                    | Enquiry                  | Admi                          | issions                 | Examinatio            | n                        |                              |
| Dart ly surmy                                                                                        | ا Q 🚦                    | 💻 💿 💕 🔚 🖬 -                   | 2 📲                     |                       | ^ G <sup>ING</sup> IN    | ⊗ (0) ■ 1557<br>10-04-2022 ● |

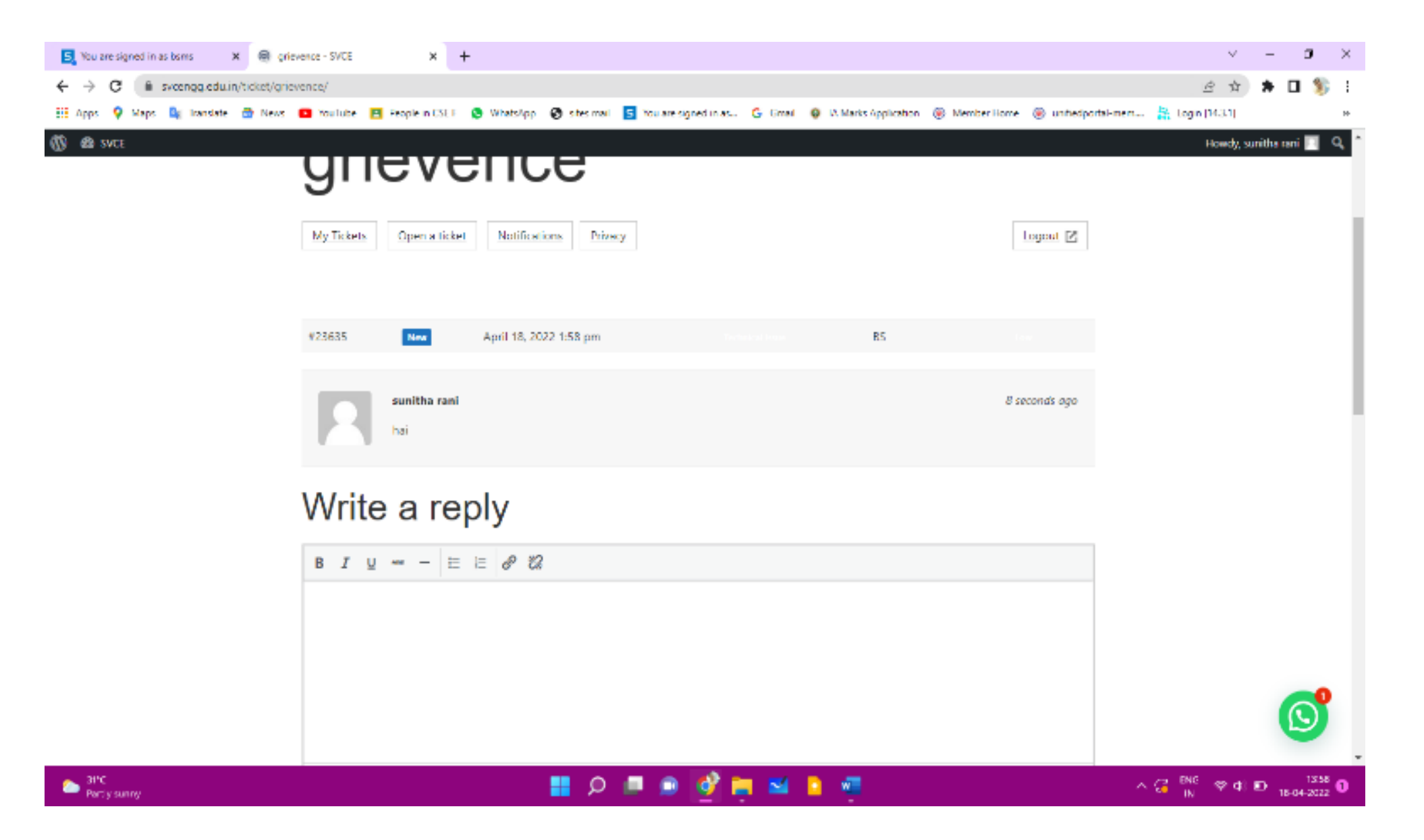